Leiðbeiningar um tilnefningu á ábyrgðaraðila í markaðssetningu í gegnum Island.is

## 1. Innskráning á Island.is

Farið er inn á síðuna https://island.is/.

🔡 island.is

| Mínar síður 💄 | EN | Valmynd = |
|---------------|----|-----------|

# Öll opinber þjónusta á einum stað Leitaðu á Ísland.is

Þar eru "notendaleyfisskyldar vörur" skrifaðar í leitargluggann og opnast þá síðan <u>https://island.is/notendaleyfisskyldar-vorur</u>. Hægt er að stytta sér leið með því að smella beint á <u>https://island.is/notendaleyfisskyldar-vorur</u>.

Nú opnast síðan "Notendaleyfisskyldar vörur"

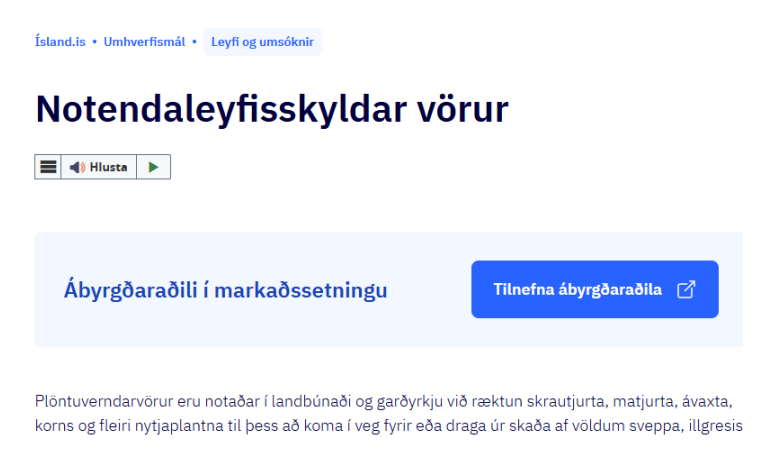

Til að tilnefna ábyrgðaraðila er smellt á bláa reitinn "Tilnefna ábyrgðaraðila".

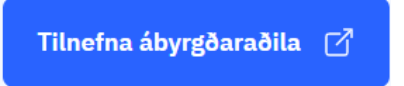

Þá opnast innskráningarsíða Island.is.

|                                         | iki i sima          |
|-----------------------------------------|---------------------|
| Skráðu þig inn                          |                     |
| Ísland.is ums                           | óknarkerfi          |
| ímanúmer                                |                     |
| 000-0000                                |                     |
| Muna símanúmer                          |                     |
| Auðkei                                  | nna                 |
|                                         |                     |
| Eða skráðu þig                          | g inn með           |
| Eða skráðu þi <sub>l</sub><br>Auðkennis | g inn með<br>appinu |

Þar er hægt að skrá sig inn með rafrænum skilríkjum í síma, með auðkennisappi eða skilríkjum á korti. Veljið þá leið sem hentar ykkur best.

Athugið að ef innskráður notandi er að skrá sig inn í fyrsta skipti opnast fyrsta síðan af fimm í umsókninni/tilkynningunni um ábyrgðaraðila í markaðssetningu. Ef hins vegar innskráður notandi hefur áður skráð sig inn og hafið umsóknarferli opnast síðan "Umsóknirnar þínar". Þar birtist yfirlit yfir innsendar eða ókláraðar umsóknir af sömu tegund og stöðu þeirra. Á síðunni "Umsóknirnar þínar" er smellt á bláa reitinn "Búa til nýja umsókn" til að tilnefna nýjan ábyrgðaraðila (þeir sem eru að fylla út sína fyrstu umsókn/tilkynningu horfa framhjá þessu skrefi í leiðbeiningunum).

Búa til nýja umsókn

# 2. Tilnefning ábyrgðaraðila í markaðssetningu

### 2.1 Síða 1/5 – Starfsmaður

| ISland.IS Ábyrgðarað | ili í markaðssetningu                                 |
|----------------------|-------------------------------------------------------|
|                      | 1 Innsláttur · 2 Fylgigögn · 3 Ljúka                  |
|                      | Starfsmaður                                           |
|                      | Jón Jónsson<br>Götuheiti<br>Þástnúmer an sveitarfélan |
|                      |                                                       |
|                      | Netfangið þitt                                        |
|                      | Simanůmer *                                           |
|                      |                                                       |
|                      | Vista og halda áfram 🗦                                |
|                      |                                                       |

Á síðu 1/5 (númer hverrar síðu birtist neðst) birtast upplýsingar um innskráðan starfsmann sem annast verkefnið að tilnefna ábyrgðaraðila í markaðssetningu hjá viðkomandi söluaðila notendaleyfisskyldra vara. Hér þarf að fylla inn í stjörnumerktu \* reitina.

Því næst er smellt á bláa reitinn "Vista og halda áfram".

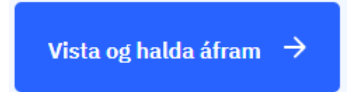

| Kennitala *                                      |                              |                                                |                      |
|--------------------------------------------------|------------------------------|------------------------------------------------|----------------------|
|                                                  |                              | Leita                                          |                      |
| Nato *                                           |                              |                                                |                      |
| Svæðisnúmer *                                    |                              | Símanúmer *                                    |                      |
| +354                                             |                              | <b>~</b>                                       |                      |
| Tengiliður rekstraraðila vegna þe<br>Kennitala * | ssarar tilkynningar um ábyrj | jðaraðila (getur verið annar en ábyrg<br>Leita | jðaraðilinn sjálfur) |
| Nafo *                                           |                              |                                                |                      |
|                                                  |                              |                                                |                      |
| Netfang *                                        |                              |                                                |                      |

#### 2.2 Síða 2/5 – Upplýsingar um rektraraðila og tengilið

Á síðu 2/5 þarf að fylla inn upplýsingar um annarsvegar rekstraraðila og hins vegar tengilið rekstraraðila. Rekstraraðili er einstaklingur eða fyrirtæki sem markaðssetur notendaleyfisskyldar vörur. Tengiliður rekstraraðila svarar m.a. hugsanlegum fyrirspurnum Umhverfis- og orkustofnunar vegna tilnefningarinnar um ábyrgðaraðila og þarf ekki að vera sami aðili og ábyrgðaraðilinn sjálfur, en getur verið sami aðili. Fyllið út í alla stjörnumerktu \* reitina. Athugið að ef kennitala er slegin inn í viðeigandi reiti og smellt á "Leita" þar við hliðina birtist nafn viðkomandi einstaklings eins og það er skráð í Þjóðskrá sjálfkrafa í tilsvarandi reit fyrir nafn.

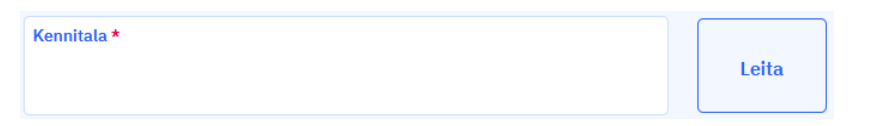

Eftir að innslætti er lokið er smellt á bláa reitinn "Vista og halda áfram".

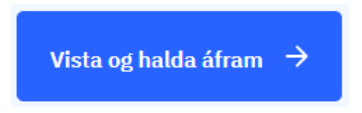

#### 2.3 Síða 3/5 – Upplýsingar um ábyrgðaraðila

Á síða 3/5 þarf að fylla inn upplýsingar um þann aðila sem rekstraraðili tilnefnir sem ábyrgðaraðila í markaðssetningu notendaleyfisskyldra vara. Fylla þarf inn í alla stjörnumerktu \* reitina. Athugið að nauðsynlegt er að símanúmer tilnefnds ábyrgðaraðila sé tengt rafrænum skilríkjum þar sem í úrvinnsluferli málsins mun Umhverfis- og orkustofnun senda viðkomandi beiðni um rafræna undirritun skjals. Hægt er að tilnefna fleiri en einn ábyrgðaraðila í einu með því að smella á "+ Bæta við línu/línum" og fylla út upplýsingar um fleiri ábyrgðaraðila.

#### + Bæta við línu/línum

Þegar búið er að fylla út upplýsingar um tilnefnda/n ábyrgðaraðila er smellt á bláa reitinn "Vista og halda áfram".

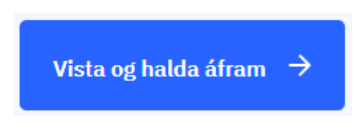

## 2.4 Síða 4/5 – Upphleðsla fylgiskjala

|                                                                                                    | Afrit af prófskirteini eða nàmsskeiðsskirteini 💿                                                                                                    |
|----------------------------------------------------------------------------------------------------|----------------------------------------------------------------------------------------------------|
|                                                                                                    | Velja skjal til að hlaða upp 🕖                                                                                                    |
|                                                                                                    | Hámarksstærð á skjali er 10 mb                                                                                                    |
| Ef þú vilt senda inn fleiri en eina r<br>mörgum skjölum, þarf að ýta aftu<br><b>Önnur gögn</b><br>Hér er mögulegt að hlaða upp au  | nynd eða skjöl, þá þarf að setja þau inn undir Önnur gögn hér að neðan. Athugið að til að hlaða inn<br>r í hvert sinn á hnappinn "Veija skjal til að hlaða upp", til að hlaða upp oðru skjali.<br>Ka gognum sem þú vilt koma á framfæri                                                    |
| Ef þú vilt senda inn fleiri en eina r<br>mörgum skjölum, þarf að ýta aftu<br><b>Önnur gögn</b><br>Hér er mögulegt að hlaða upp au  | nynd eða skjöl, þá þarf að setja þau inn undir Önnur gögn hér að neðan. Athugið að til að hlaða inn rí hvert einn á hnappinn "Veija skjal til að hlaða upp", til að hlaða upp öðru skjali.<br>ka gögnum sem þú vilt koma á framfæri<br>Önnur gögn I                                        |
| Ef þú vilt senda inn fleiri en eina r<br>mörgum skjölum, þarf að ýta aftu<br><b>Önnur gögn</b><br>Hér er mögulegt að hlaða upp aul | nynd eða skjöl, þá þarf að setja þau inn undir Onnur gögn hér að neðan. Athugið að til að hlaða inn<br>r í hvert sinn á tinappinn "Veija skjal til að hlaða upp ; til að hlaða upp öðru skjali.<br>ka gögnum sem þú vilt koma á framfæri<br>Önnur gögn ©<br>Velja skjal til að hlaða upp 🔞 |

Á síðu 4/5 er hlaðið upp afriti af prófskírteini eða námskeiðsskírteini sem staðfestir að tilnefndur ábyrgðaraðili hafi lokið námi eða námskeiði fyrir ábyrgðaraðila í markaðssetningu sem Umhverfis- og orkustofnun metur gilt og staðist próf til að sína fram á þekkingu hans. Smellt er á reitinn "Velja skjal til að hlaða upp" undir fyrirsögninni "Ábyrgðaraðili".

| Ábyrgðaraðili |                                                    |  |  |  |
|---------------|----------------------------------------------------|--|--|--|
|               | Afrit af prófskírteini eða námsskeiðsskírteini 🏾 🔍 |  |  |  |
|               | Velja skjal til að hlaða upp  🛛                    |  |  |  |
|               | Hámarksstærð á skjali er 10 mb                     |  |  |  |

Núna opnast gluggi þar sem nálgast má skjöl sem vistuð eru á tölvunni. Hér er skjalið sem hlaða á upp fundið og með því að tvísmella á það ætti það sjálfkrafa að hlaðast upp undir tilkynninguna um ábyrgðaraðila á Island.is. Ef þörf er á að senda inn fleiri en eitt skírteini eða önnur gögn er það hægt með því að smella á reitinn "Velja skjal til að hlaða upp" undir "Önnur gögn" neðar á sömu síðu (4/5) og hlaða skjalinu upp með sama hætti og áður var lýst.

| vilt koma á framfæri            |
|---------------------------------|
|                                 |
| Önnur gögn 🛛 🛛 💿                |
| Velja skjal til að hlaða upp  倒 |
|                                 |

Næst er smellt á bláa reitinn "Vista og halda áfram".

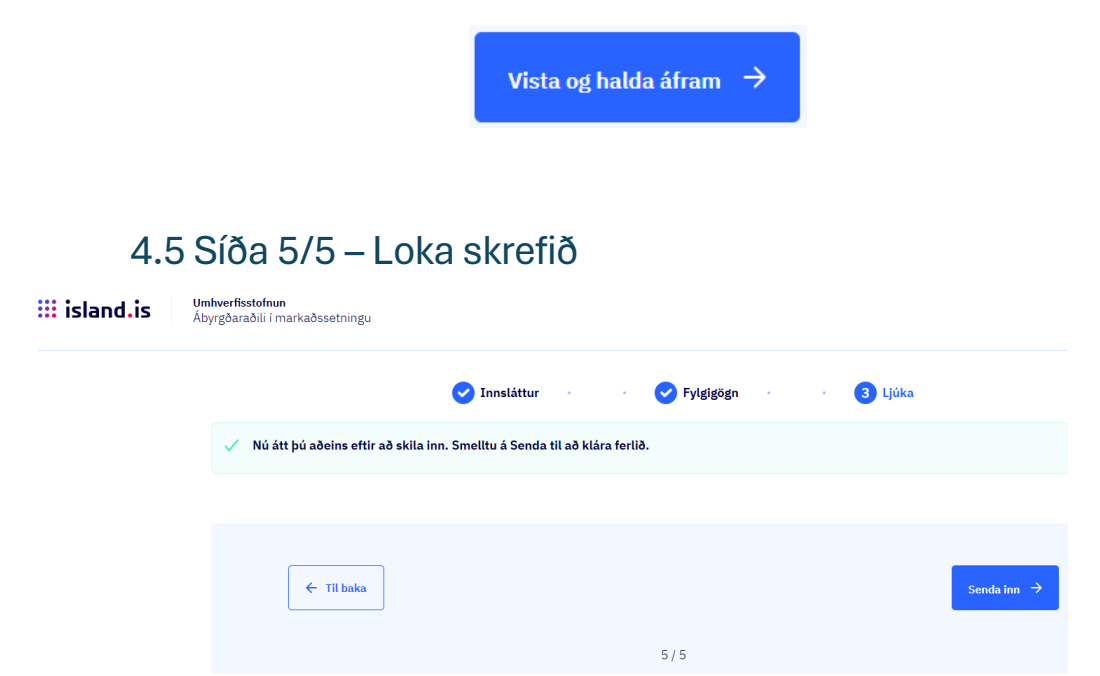

Nú opnast lokasíðan (5/5). Hafi allar nauðsynlegar upplýsingar verið slegnar inn fram að þessu og öllum nauðsynlegum skrám verið hlaðið upp er tilkynningin tilbúin til innsendingar. Ef hins vegar einhverjar upplýsingar vantar birtist listi yfir hverju þarf að bæta við áður en hægt er að senda tilkynninguna inn. Athugið að ekki er mögulegt að senda inn tilkynninguna fyrr en allar upplýsingar hafa verið færðar inn þar sem reiturinn "Senda inn" verður ekki virkur fyrr. Hægt er að fara aftur á fyrri síður með því að smella á reitinn "Til baka".

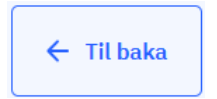

Þegar allar upplýsingar hafi verið færðar inn í tilkynninguna birtist tilkynningin "Nú átt þú aðeins eftir að skila inn. Smelltu á Senda til að klára ferlið" og blái innsendingarreiturinn verður virkur.

#### / Nú átt þú aðeins eftir að skila inn. Smelltu á Senda til að klára ferlið.

Að lokum er smellt á bláa reitinn "Senda inn" og fer þá tilkynningin til Umhverfis- og orkustofnunar til úrvinnslu.

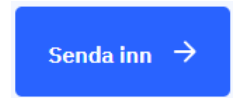

Til að skrá sig út af Island.is er smellt á örina við hliðina á nafni innskráðs notanda efst í hægra horni síðunnar. Þá birtist "útskráning" og smellt er þar á til að ljúka útskráningu.

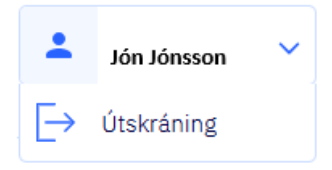

Athugið að ef einstaklingurinn sem sér um að fylla út í tilkynninguna kýs af einhverjum ástæðum að senda hana ekki inn strax er alltaf hægt að skrá sig út og skrá sig svo inn aftur seinna, klára að fylla tilkynninguna út þá og senda hana inn. Þá birtist tilkynningin við næstu innskráningu undir "Umsóknirnar þínar" sem ókláruð umsókn (sjá framar í þessum leiðbeiningum).